## JSTOR

1. JSTOR にアクセス

本学図書館 HP「資料を探す」 ⇒「データベース検索(学内限定)」 ⇒「JSTOR」をクリック

2. 「Log in」をクリック

JSTOR

デザイン [JSTOR] ピ ・Arts & Sciences III Collection ピ 主な収録分野:言語学、文学、音楽、史学、美術、建築映画、舞台芸 術、民族学 ・Arts & Sciences IV Collection ピ 主な収録分野:法律、心理学、公共政策、行政、ビジネス、教育学 ・利用マニュアル動画 ピ

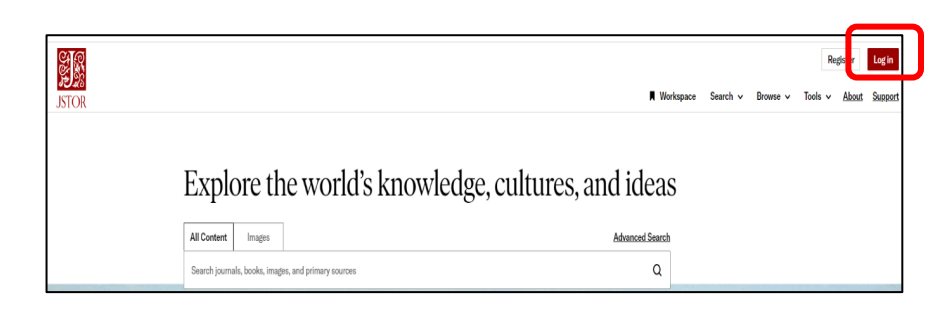

※端末によっては「三メニュー」が挟まる場合や、表記が英語の場合あり

3. 「Find my institution」をクリック

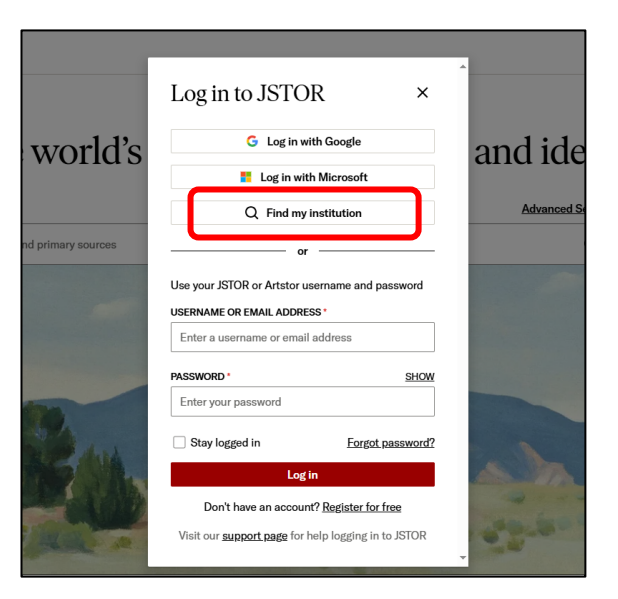

4.「search for your institution」欄に「sapporo」と入力、
当学を選択
※複数候補が出てきたら「Sapporo City University(New)」
を選択

| Log in through you institution                                                     | r ×          |
|------------------------------------------------------------------------------------|--------------|
| SEARCH FOR YOUR INSTITUTION ()                                                     |              |
| Sapporo                                                                            | Q            |
| Sapporo <b>University</b>                                                          |              |
| Sapporo Gakuin University                                                          |              |
| Sapporo Otani Junior College                                                       |              |
| Sapporo City University(New)                                                       |              |
| or                                                                                 |              |
| Log in or <u>register</u> for a personal JSTC account and read up to 100 articles, | DR<br>/mol ⑦ |

1

5. ユーザ名とパスワードに本学の認証 ID を入力

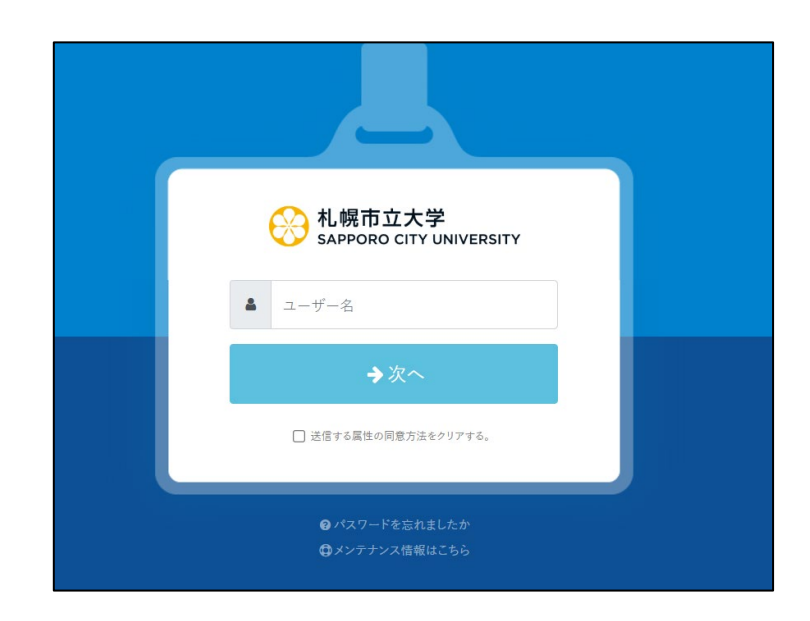

6. 希望する内容をラジオボタンで選択し、「同意する」をクリック、利用開始

|                            | あなたがアクセスしようとしているサービス                                                            |  |
|----------------------------|---------------------------------------------------------------------------------|--|
|                            | •                                                                               |  |
|                            | ITHAKA Service Provider<br>Service provider for JSTOR, Artstor and JSTOR Forum. |  |
| サービスの利用に必要な情報              |                                                                                 |  |
| 属性                         | 値                                                                               |  |
| eduPersonScopedAffiliation | member@scu.ac.jp                                                                |  |
| eduPersonEntitlement       | member                                                                          |  |
|                            | 上記の情報がこのサービスに送信されます。同意しますか?                                                     |  |
| 同意方法(選択してください)             |                                                                                 |  |
| ○ 次回ログイン時に再度確認します。 ● この    | サービスに送信した属性が変わった場合は再度確認します。 🔾 今後は確認しません。                                        |  |
| この設定はログインページのチェックボックスで     | いつでも取り消すことができます。                                                                |  |

2025.03 札幌市立大学図書館作成